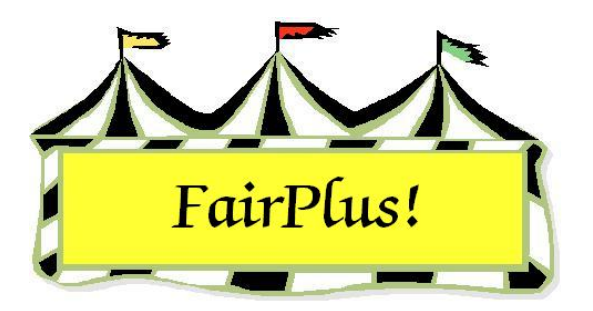

## **Individual Posting**

Posting enters the judging results for each class. It can be done by class, by individual, or by scanner. The fast posting section is not covered as there are too many potential for errors using this method.

Use the individual method to bring up one item for a specific exhibitor to correct the posting.

- 1. Click Go to > Posting/Sweepstakes > Individual. See Figure 1.
- 2. Click the Name or Item button to list the exhibitors In the Select Item by section.
- 3. Highlight the exhibitor.
- 4. Make the necessary changes to the placing, awards, and State Fair. Notice that the placing amount and total item amount change to the appropriate amounts.

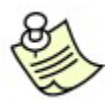

Click the **Clear Posting** button to delete the placing and/or awards.

| Enter Item Number<br>000000123 = 000000123)                                                                                                    | Select Item by                                                                                                    | Verify Livestock State Fair Data                                                                                                    |
|----------------------------------------------------------------------------------------------------|----------------------------------------------------------------------------------------------------|----------------------------------------------------------------------------------------------------|
| Image: Constraint of the second second sec | Itelin         Name           000000045         H078015         Mouse, Minnie           000000046         H078015         Puppet, Pinocchio           000000047         H078015         Robic           000000048         H078015         Rubble, Barney           000000049         H078015         Suilor, Sinbad           000000050         H078015         Warthog, Pumbaa           000000051         H017002         Cat, Slyvester           000000052         H017002         Cat, Slyvester           000000053         H017001         Finn, Huckleberry           000000055         H017001         Farmer, Barbara           000000055         H017001         Beethoven, Schroeder           000000056         H017001         Beethoven, Schroeder           000000058         J003055         Cat, Dilbert           000000058         J003055         Chipmunk, Chip           000000059         J003001         Hoto, Robin           000000059         J003001         Hoto, Robin           000000059         J003001         Jatson, Elroy | Liss     Number     12     Process Write-In       Judged     12     Awards       Enter Award(s)     Grand Champion       Reserve Champion       Amount       Object |
| State Fair Placing Enter Placing     P First     SF Second     B Third     R Fhourth     W Firmh     G 6 Signh                                                                                                    | 7 Geventh     7 Seventh     6 S Eignth     9 Ninth     10 Tenth     11 Eleventh     12 Twelth                                                                                                    | Clear Posting View Premiums Exit<br>Placing Amount<br>2.00<br>Award(s) Amount<br>Total Item Amount<br>2.00                                                          |

Figure 1. Individual Posting